## Starting with the Jupyterlab Assignments

1. Go to jupyter.cs.aalto.fi

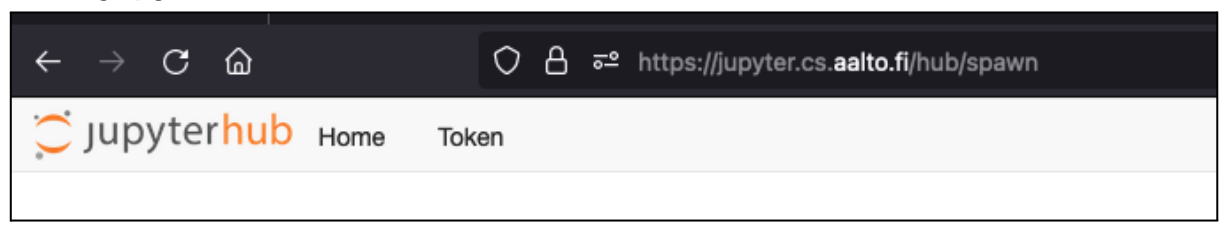

2. Select CS-C 3260 Practical Quantum Computing

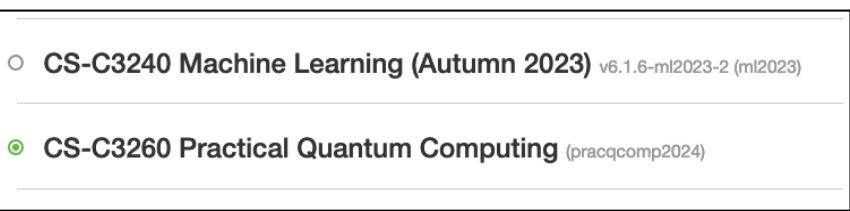

## 3. Click on the big orange button Start

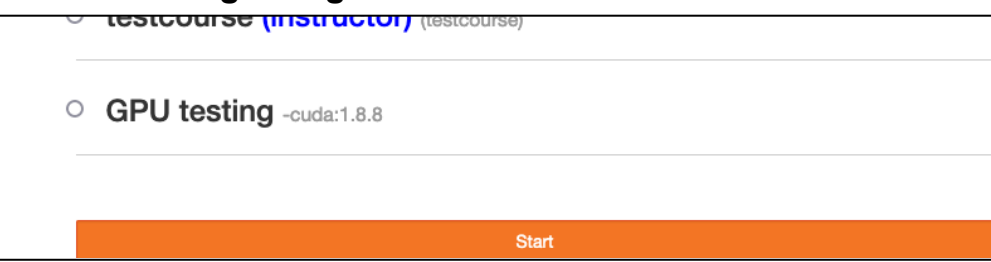

4. In the interface that opened select Nbgrader->Assignment List

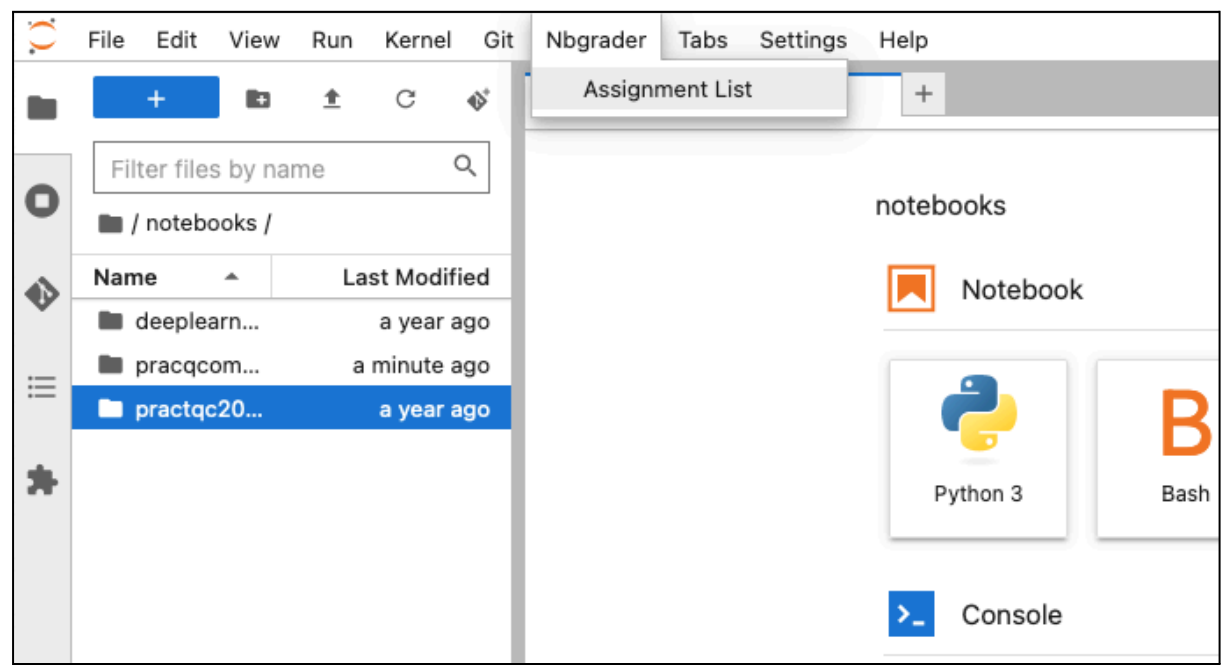

## 5. Click the blue Fetch button

| Z Launcher                               | ×          | Assignments | × +           |       |
|------------------------------------------|------------|-------------|---------------|-------|
| Released, downloaded,<br>pracqcomp2024 - | C          |             |               |       |
| Released assignments                     |            |             |               |       |
| 01_quantum_circuit_sin                   | mulator    |             | pracqcomp2024 | Fetch |
| Downloaded assignme                      | nts        |             |               |       |
| There are no downloa                     | ided assig | nments.     |               |       |
| Submitted assignment                     | S          |             |               |       |
| There are no submitte                    | ed assignn | ients.      |               |       |

6. In the menu on the left you will see a pracqcomp2024 folder and in it another folder for the assignment

|   | + 🗈 🛨 C 🚸                      |               |
|---|--------------------------------|---------------|
|   | Filter files by name Git Clone | Q             |
| U | / notebooks / pracqcomp2024 /  |               |
|   | Name 🔺                         | Last Modified |
| v | 01_quantum_circuit_simulator   | 5 days ago    |
|   | test                           | 3 days ago    |
| = | test2                          | 3 days ago    |
| * |                                |               |

7. Open the **ipynb** file and fill in the sections marked with **TODO** and delete the lines with **raise ...Error()** 

```
def get_operator(num_qubits, gate_unitary, qubits):
operator = np.zeros((2 ** num_qubits, 2 ** num_qubits))
## TODO: Write code here to update the operator
# YOUR CODE HERE
raise NotImplementedError()
return operator
```

8. Once you are satisfied with your solution, go back to the Assignments tab and click the blue button Submit. You can resubmit any time before the deadline. Only the last submission is considered for grading.

| ☑ Launcher ×                                    | Assignments       | × 🖪 01_   | _quantum_circuit_× | :   + |
|-------------------------------------------------|-------------------|-----------|--------------------|-------|
| Released, downloaded, and course: pracqcomp2024 | submitted assignm | ents for  |                    | ø     |
| Released assignments                            |                   |           |                    |       |
| There are no assignments                        | s to fetch.       |           |                    |       |
| Downloaded assignments                          |                   |           |                    |       |
| 01_quantum_circuit_simula                       | tor prac          | qcomp2024 | Subm               | it    |
| Submitted assignments                           |                   |           |                    |       |
| There are no submitted as                       | ssignments.       |           |                    |       |

9. If you accidentally destroyed the ipynb file you can re-fetch (see Step 5) after you renamed the current assignment folder.

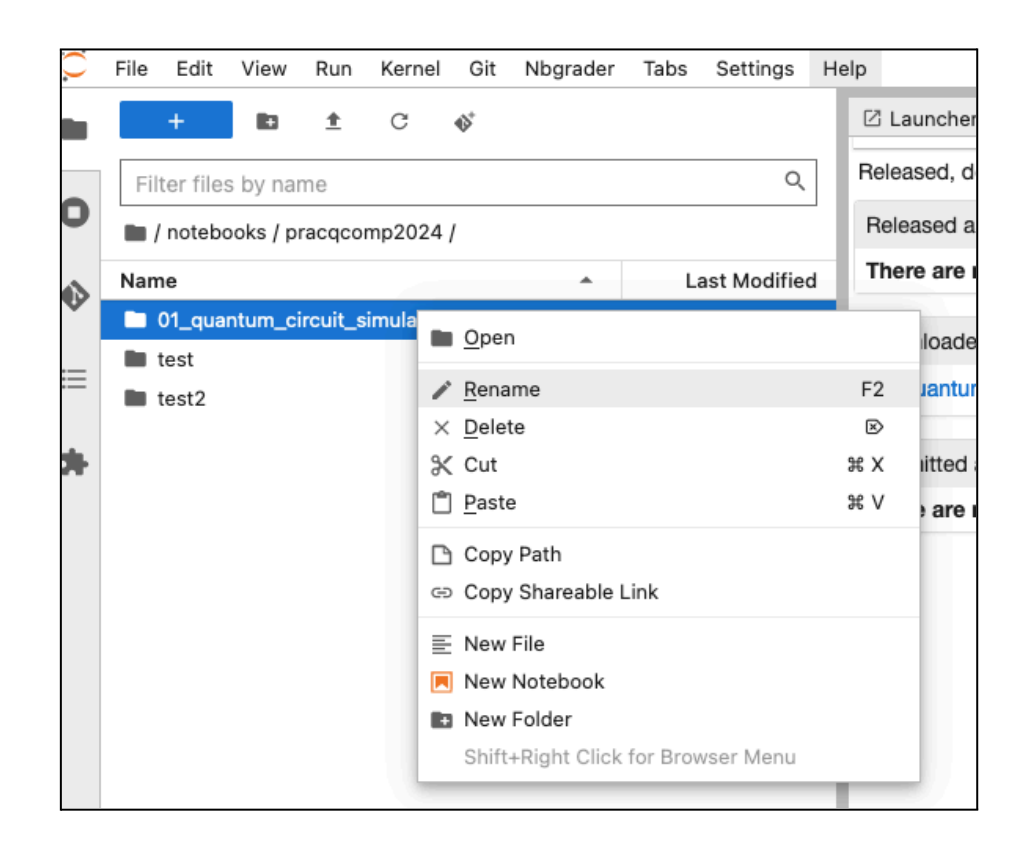